## How to mark a lesson Skipped

The Learning Coach must be logged into their On Line School (OLS)

Click on the progress link

Then choose the course in which you want to mark a lesson skipped

Choose the unit in which you want to mark lessons skipped

Each lesson must be marked individually

## Unit 7: Geometry Basics Summary | Current Lesson

| Le | sson List Materials Objectives     |   |                                |   |
|----|------------------------------------|---|--------------------------------|---|
| Γ  | 1: Points, Lines, and Planes       |   | Lesson Assessment: Not Taken   | 0 |
|    | 2: Rays and Angles                 |   | Lesson Assessment: Not Taken   | 0 |
|    | 3: Parallel Lines and Transversals | g | Lesson Assessment: Not Taken   | 0 |
|    | 4: Your Choice                     | 9 | No Assessment                  | 0 |
|    | 5: Your Choice                     |   | No Assessment                  | 0 |
|    | 6: Triangles                       | g | Mid-Unit Assessment: Not Taken | 0 |
|    | 7: Polygons                        |   | Lesson Assessment: Not Taken   | 0 |
|    | 8: Circles                         |   | Lesson Assessment: Not Taken   | 0 |

Click on the open circle at the of the lesson

A new window will open

Choose "I want to skip this lesson"

Remember to do this for each lesson you want to skip.

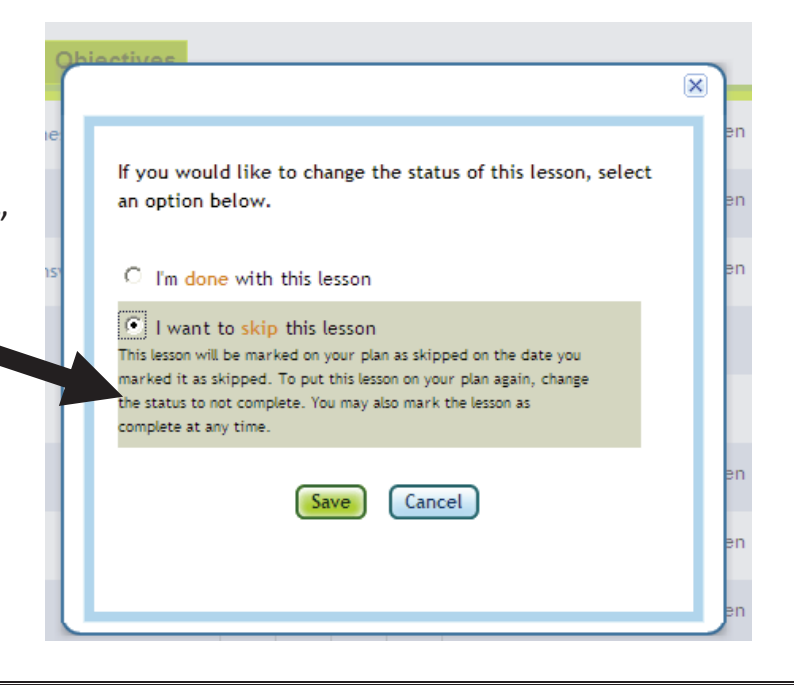